# Ohjeet S-ryhmän tuotetietoportaaliin

Tervetuloa käyttämään S-ryhmän tuotetietoportaalia!

Ensimmäisellä kirjautumiskerralla käyttäjää pyydetään luomaan salasana portaalin käyttöä varten. Päivitä tarvittaessa etu- ja sukunimi, anna salasana ja hyväksy käyttöehdot, jonka jälkeen 'Kirjaudu' -painike aktivoituu.

| <b>§</b> S-RYHMÄ |                                                                                                    | Suomi 🗸        |
|------------------|----------------------------------------------------------------------------------------------------|----------------|
|                  | Rekisteröityminen PIM Supplier Portaliin<br>Rekisteröi yrityksesi toimittajan tuotetietoportaalin. Luo oma käyttäjätili<br>yrityksellesi täyttämällä pyydetyt kentät ja valitsemalla Kirjaudu-painike.<br>Portaalissa pystytte luomaan lisää käyttäjiä yrityksenne tarpeen mukaan.<br>Yrityksen nimi |                |
| -                | Pääkäyttäjän sähköpostiosoite (käyttäjänimi)<br>Pääkäyttäjän etunimi: Pääkäyttäjän sukunimi:                                                                                                    |                |
| and the second   | Salasana:                                                                                                    | 0.00           |
|                  | Hyväksyn <u>käyttöehdot</u>                                                                                                    | and the second |
| 1.1              | Tuki<br>Āssātuen yhteystiedot:<br>Puhelin (palvelee 24/7):<br>+358 10 7680500<br>tai lähetä sähköpostia osoitteeseen:<br><u>assatuki.partner@sok.fi</u>                                                                                                    |                |
|                  | Kirjaudu   Käyttöehdot   Impressum                                                                                                    | - Set.         |

Jatkossa sisäänkirjautumiseen käytetään annettua salasanaa ja käyttäjätunnuksena toimii sähköpostiosoite, johon rekisteröitymisviesti on lähetetty. Tuotetietoportaalin osoite on https://supplierportal.sok.fi/hsx/html/login.html, suosittelemme sen tallentamista suosikeihin.

Kysymykset ja yhteydenotot ongelmatilanteissa voi osoittaa Ässätukeen:

sähköposti: assatuki.partner@sok.fi

puhelin: 010 76 80500

Sisäänkirjautumisen jälkeen avautuu tuotetietoportaalin Etusivu.

### Tuotetietojen tallentaminen S-ryhmän järjestelmään

Lähettääksesi tuotetietolomakkeesi S-ryhmän järjestelmään tarvitset etusivulla ainoastaan kohtaa 'Lähetä tiedosto Hotfolderiin'. Hotfolder on verkkolevy, josta tiedostot latautuvat S-ryhmän järjestelmään.

| 🖋 S-RYHMÄ                                              |                                                                                                    | <u>Ohje</u> ▼   <u>Kirjaudu ulos</u>           |
|--------------------------------------------------------|----------------------------------------------------------------------------------------------------|------------------------------------------------|
| Toiminnot<br>Etusivu                                   | Aikajana/Tapahtumat                                                                                                    | Portaaliin ladatut tuotetiedot                 |
| 1. HASU-lomakkeet<br>Omat käyttäjät ja tapahtumaloki   | Kaikki viestit 🔹                                                                                                    | LÄHETÄ TIEDOT Näytä luettelon lisätiedot       |
| Lähetä tiedosto Hotfolderiin<br>Muokkaa omia asetuksia | System 4 minuuttia sitten     Tervetuloa S-ryhmän tuotetietoportaaliin. Lähetä uudet tiedot     vasemman reunan navigointialueetta. | Luettelolle ei ole vielä suoritettu toimintoja |
|                                                        | Kommentti                                                                                                    |                                                |

Kun olet valinnut 'Lähetä tiedosto Hotfolderiin' avautuu ao. näkymä. Sivulla valitaan tuotetietolomake, joka halutaan ladata S-ryhmän järjestelmään. Valinta suoritetaan painamalla 'Browse'.

| <b>§</b> S-RYHMÄ                | <u>Ohie</u> ▼   <u>K</u>     | <u>Sirjaudu ulos</u> |
|---------------------------------|------------------------------|----------------------|
| Toiminnot                       | Lähetä tiedosto Hotfolderiin |                      |
| Etusivu                         | Valitse lähetettävä tiedosto | ~                    |
| 1. HASU-lomakkeet               | Browse                       |                      |
| Omat käyttäjät ja tapahtumaloki |                              |                      |
| Lähetä tiedosto Hotfolderiin    | Upload File                  |                      |
| Muokkaa omia asetuksia          |                              |                      |

Valitse täyttämäsi tuotetietolomake koneeltasi ja paina 'Open/Avaa'.

| 🥔 Choose File to Upload                                                            |                   |                                             |                    |                   |                | Х      |
|------------------------------------------------------------------------------------|-------------------|---------------------------------------------|--------------------|-------------------|----------------|--------|
| $\leftarrow$ $\rightarrow$ $\checkmark$ $\uparrow$ $\square$ $\Rightarrow$ This PC | > Desktop > Tuo   | tetietolomake                               |                    | ✓ ບ້ Search Tu    | otetietolomake | Ą      |
| Organize 👻 New folder                                                              |                   |                                             |                    |                   | III - III      | ?      |
| 💻 This PC                                                                          | ^                 | Name                                        | Date modified      | Туре              | Size           |        |
| Apple iPhone                                                                       |                   | AOK Food, Beverages and Tobacco PI          | ML 23.11.2017 9:36 | Microsoft Excel W | 1 062 KB       |        |
| 📃 Desktop                                                                          |                   |                                             |                    |                   |                |        |
| Documents                                                                          |                   |                                             |                    |                   |                |        |
| 🖊 Downloads                                                                        |                   |                                             |                    |                   |                |        |
| 👌 Music                                                                            |                   |                                             |                    |                   |                |        |
| Pictures                                                                           |                   |                                             |                    |                   |                |        |
| 📕 Videos                                                                           |                   |                                             |                    |                   |                |        |
| 🎬 Local Disk (C:)                                                                  | ~                 |                                             |                    |                   |                |        |
| File <u>n</u> ame:                                                                 | AOK Food, Beverag | es and Tobacco PIM Latausexcel v.1.0_2.xlsx |                    | → All Files (*    | *.*)           | $\sim$ |
|                                                                                    |                   |                                             |                    | <u>O</u> pe       | n Cance        | l .    |

Painikkeen painamisen jälkeen valitsemasi tiedosto näkyy ruudussa. Tuotetietolomake ladataan S-ryhmän järjestelmään painamalla painiketta 'Upload File'.

| <b>∮</b> S-RYHMÄ                |                                   | <u>Ohje</u> |  | <u>Kirjaudu ulos</u> |
|---------------------------------|-----------------------------------|-------------|--|----------------------|
| Toiminnot                       | Lähetä tiedosto Hotfolderiin      |             |  |                      |
| Etusivu                         | Valitse lähetettävä tiedosto      |             |  | ~                    |
| 1. HA SU-lomakkeet              | C:\Users\soiniti\Desktop\` Browse |             |  |                      |
| Omat käyttäjät ja tapahtumaloki |                                   |             |  |                      |
| Lähetä tiedosto Hotfolderiin    | Upload File                       |             |  |                      |
| Muokkaa omia asetuksia          |                                   |             |  |                      |

Tuotetietolomakkeen latautuminen kestää hetken, tämän aikana ruudulla näkyy pyörivä kuvake. Latauksen jälkeen tulee ilmoitus:

#### Tiedoston lataus onnistui.

Olemme yhteydessä tarvittaessa sähköpostitse.

| <b>§</b> S-RYHMÄ                    |                                                    | <u>Oh</u> | <u>e</u> 🔻 | <u>Kirjaudu ulos</u> |
|-------------------------------------|----------------------------------------------------|-----------|------------|----------------------|
| Toiminnot                           | Lähetä tiedosto Hotfolderiin                       |           |            |                      |
| Etusivu                             | New file name:-7638_PTAOKFBT1.0_1511422672598.xlsx |           |            |                      |
| 1. HA SU-lomakkeet                  | Tiedoston lataus onnistui.                         |           |            |                      |
| Omat käyttäjät ja tapahtumaloki     | Olemme yhteydessä tarvittaessa sähköpostitse.      |           |            |                      |
| Lähetä tiedosto Hotfolderiin        |                                                    |           |            |                      |
| Muokkaa omia a <del>s</del> etuksia | Try Again                                          |           |            |                      |

Mikäli tuotetiedoissa on ollut virheitä, saat virheraportin 'Virheelliset nimikkeet' sähköpostiisi. Korjaa virheelliset tiedot alkuperäiseen täyttämääsi tuotetietolomakkeeseen ja lataa tiedosto uudelleen järjestelmään.

Kun tuotetiedot ovat latautuneet S-ryhmän järjestelmään, voit kirjautua ulos portaalista painamalla sivun oikean yläkulman linkkiä 'Kirjaudu ulos'.

### Salasanan vaihtaminen

Mikäli haluat muuttaa salasanaasi, valitse vasemman laidan valikosta 'Omat käyttäjät ja tapahtumaloki'.

Valitsemalla kohdasta 'Käyttäjäyhteenveto' > 'Valitse toiminto' > 'Palauta salasana', järjestelmä lähettää sähköpostiin viestin, joka sisältää linkin salasanan vaihtamista varten.

Lähettäjä: hsx\_admin@mail.sok.fi

Aihe: S-ryhmän tuotetietoportaali: Palauta salasana

| S-RYHMÄ                                              |                          |                                                     |                                 |                         |                          | <u>Ohje</u> ▼   <u>Kirjaudu ulos</u> |
|------------------------------------------------------|--------------------------|-----------------------------------------------------|---------------------------------|-------------------------|--------------------------|--------------------------------------|
| Toiminnot                                            | Toimittajan lisätied     | ot                                                  |                                 |                         |                          |                                      |
| Etusivu                                              | ETUSIVULLE               |                                                     |                                 |                         |                          |                                      |
| 1. HASU-lomakkeet<br>Omat käyttäjät ja tapahtumaloki | Toimittajan nimi         |                                                     |                                 |                         |                          |                                      |
| Lähetä tiedosto Hotfolderiin                         | Käyttäjäyhteenve         | eto                                                 |                                 |                         |                          |                                      |
| Muokkaa omia asetuksia                               | Name                     | ▲ Sä                                                | hköposti                        | Tila                    | User role                | Toiminto                             |
|                                                      |                          |                                                     |                                 | Aktiivinen              | Järjestelmänvalv         | Valitse toiminto <                   |
|                                                      | <u>Luo uusi käyttäjä</u> |                                                     |                                 |                         |                          | Avaa käyttäjä                        |
|                                                      | l uettelovhteenve        | eto                                                 |                                 |                         |                          | Poista käyttäjä käytöstä             |
|                                                      | Name                     | <ul> <li>Viimeisimmän<br/>testiajon tila</li> </ul> | Viimeisimmän<br>testiajon päivä | Viimeisin<br>tuontitila | Viimeisin<br>tuontipäivä | Palauta salasana                     |
|                                                      |                          |                                                     |                                 |                         |                          | Avaa luettelo                        |
| Vahvistus<br>Haluatko varmasti lähettää              | salasananvaihto          | viestin käyttäji                                    | älle                            |                         |                          |                                      |

Linkistä avautuu internet-sivu, johon uusi salasana syötetään. Jatkossa portaaliin kirjaudutaan annetulla salasanalla.

# Omien tietojen päivittäminen

Suomi

Valikon 'Muokkaa omia asetuksia' kautta voit muokata omia käyttäjätietojasi. Voit muuttaa nimeä, sähköpostiosoitetta, portaalin kieltä (suomi tai englanti) sekä valita, mistä tapahtumista haluat sähköpostiilmoituksen.

| <b>ʃ</b> S-RYHMÄ                |                                                                                        | <u>Ohje</u> ▼   <u>Kirjaudu ulos</u>           |
|---------------------------------|----------------------------------------------------------------------------------------|------------------------------------------------|
| Toiminnot                       | Aikajana/Tapahtumat                                                                    | Portaaliin ladatut tuotetiedot                 |
| Etusivu                         | Uusi viesti                                                                            |                                                |
| 1. HA SU-lomakkeet              |                                                                                        | LÄHETÄ TIEDOT Näytä luettelon lisätiedot       |
| Omat käyttäjät ja tapahtumaloki | Kaikki viestit                                                                         |                                                |
| Lähetä tiedosto Hotfolderiin    | System 4 minuuttia si     Tervetuloa S-ryhmän tuotetietoportaaliin Lähetä uudet tiedot | Luettelolle ei ole vielä suoritettu toimintoja |
| Muokkaa omia asetuksia          | vasemman reunan navigointialueelta.                                                    |                                                |
|                                 | Kommentti                                                                              |                                                |
| Supplier Administrator De       | tails                                                                                  | ×                                              |
| Etunimi:                        | Toimittajan nim<br>×<br>Tila:                                                          | ni:                                            |
| Sukunimi:                       | Sähkönosti ilm                                                                         | Muuta<br>Muuta                                 |
| Sähköposti:                     | ✓ Testiajo valn<br>✓ Tuonti valmi<br>✓ Kāyttäjien vi                                   | nis<br>is<br>iestit                            |
| Kieli:                          |                                                                                        |                                                |

•

SULJE TALLENNA

# Uusien käyttäjien lisääminen

Tuotetietoportaaliin on mahdollista lisätä useita käyttäjiä. Käyttäjät voivat ladata tuotetietoja S-ryhmän järjestelmään portaalin kautta samaan tapaan kuin alkuperäinen portaaliin rekisteröitynyt henkilö.

Käyttäjän lisäys tehdään valikosta 'Omat käyttäjät ja tapahtumaloki'. Paina Käyttäjäyhteenvedon alla olevaa linkkiä 'Luo uusi käyttäjä'.

| <b>∮</b> S-RYHMÄ                |                        |                            |           |                                 |                         |                          | <u>Ohje</u> ▼   <u>Ki</u> | rjaudu ulos |
|---------------------------------|------------------------|----------------------------|-----------|---------------------------------|-------------------------|--------------------------|---------------------------|-------------|
| Toiminnot                       | Toimittajan lisätiedot | t                          |           |                                 |                         |                          |                           |             |
| Etusivu                         | ETUSIVULLE             |                            |           |                                 |                         |                          |                           |             |
| 1. HA SU-lomakkeet              | Toimittajan nimi       |                            |           |                                 |                         |                          |                           |             |
| Omat käyttäjät ja tapahtumaloki |                        |                            |           |                                 |                         |                          |                           |             |
| Lähetä tiedosto Hotfolderiin    | Käyttäjäyhteenveto     | D                          |           |                                 |                         |                          |                           |             |
| Muokkaa omia asetuksia          | Name                   | •                          | Sähkö     | posti                           | Tila                    | User role                | Toiminto                  |             |
|                                 |                        |                            |           |                                 | Aktiivinen              | Järjestelmänvalv         | Valitse toiminto          | •           |
|                                 | Luo uusi käyttäjä      |                            |           |                                 |                         |                          |                           |             |
|                                 | Luetteloyhteenveto     | 0                          |           |                                 |                         |                          |                           |             |
|                                 | Name 🔺                 | Viimeisimi<br>testiajon ti | nän<br>la | Viimeisimmän<br>testiajon päivä | Viimeisin<br>tuontitila | Viimeisin<br>tuontipäivä | Toiminto                  |             |
|                                 |                        |                            |           |                                 |                         |                          | Avaa luettelo             |             |

Toiminto avaa ikkunan, johon uuden käyttäjän tiedot voidaan syöttää. Anna käyttäjän etunimi, sukunimi, sekä sähköpostiosoite. Sähköpostiosoite toimii uuden käyttäjän käyttäjätunnuksena. Huomaa, että yhtä sähköpostiosoitetta voi käyttää portaalissa vain yhden kerran. Painettuasi 'Tallenna' järjestelmä lähettää uudelle käyttäjälle sähköpostiviestin, joka sisältää kutsun portaalin käyttäjäksi.

| Etunimi:   Sukunimi:   Sähköposti:   Kieli:   Suomi                                                                                                    |
|----------------------------------------------------------------------------------------------------|
| Etunimi:<br>Sukunimi:<br>Sähköposti:<br>Kieli:<br>Suomi ▼                                                                                                    |
| Etunimi: Tila:   Sukunimi: Kieli:   Suomi ▼                                                                                                    |
| Sukunimi:<br>Sähköposti:<br>Kieli:<br>Suomi ▼                                                                                                    |
| Sähköposti:<br>Kieli:<br>Suomi ▼                                                                                                    |
| Kieli:<br>Suomi                                                                                                    |
| Suomi                                                                                                    |
|                                                                                                    |
| Kun napsautat Tallenna-painiketta, annettuun osoitteeseen lähetetään sähköpostiviesti. Se sisältää linkin, jonka kautta vastaanottaja<br>voi määrittää salasanan |
|                                                                                                    |
| SULJE TALLENNA                                                                                                    |